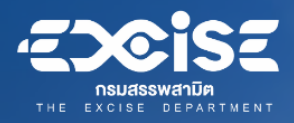

# **คู่มืออบรม** หลักสูตรผู้ใช้งานระบบควบคุม และติดตามรถขนส่งน้ำมันฯ

# กรมสรรพสามิต

โครงการระบบควบคุมและติดตามการขนส่ง สินค้าน้ำมันที่ส่งออกนอกราชอาณาจักรทางบก ด้วยอุปกรณ์ซีลอิเล็กทรอนิกส์ (Electronic Seal : e-Seal)

บริษัท กิจการร่วมค้า สกาย อาย ฟิวเจอร์ จำกัด

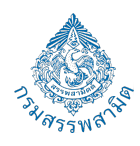

# สารบัญ

| เนื้อหา                                                           | หน้า |
|-------------------------------------------------------------------|------|
| วัตถุประสงค์ของโครงการ                                            | 1    |
| ภาพรวมกระบวนการทำงาน (Over view)                                  | 1    |
| การใช้งานระบบบน Web Base Application                              | 2    |
| 1. การเข้าสู่ระบบ                                                 | 2    |
| 2. การใช้งานเมนูแบบคำขอยกเว้นหรือคืนภาษีที่มีการเชื่อมต่อเข้าระบบ | 3    |
| 2.1 การตรวจสอบการติดตั้งซีล                                       | 3    |
| 2.2 เมนูติดตามแบบคำขอใบขนส่งสินค้า                                | 3    |
| 2.3 เมนูยืนยันแบบใบขนส่งสินค้า                                    | 4    |
| 2.4 เมนูแบบใบขนส่งสินค้าที่จบงาน                                  | 4    |
| 3. การใช้งานเมนูการติดตามการขนส่ง                                 | 5    |
| 3.1 ติดตามการขนส่งโดยรวม                                          | 5    |
| 3.2 เมนูประวัติการขนส่ง                                           | 6    |
| 3.3 การแจ้งเตือนระหว่างการขนส่ง                                   | 6    |
| 4. ระบบสถิติการใช้งานระบบ                                         | 7    |
| 4.1 เมนูสถิติแบบคำขอยกเว้นหรือคืนภาษีโดยรวม                       | 7    |
| 4.2 เมนูสถิติแบบคำขอยกเว้นหรือคืนภาษี                             | 8    |
| 5. ระบบการจัดการข้อมูลระบบ                                        | 9    |
| 5.1 เมนูการจัดการข้อมูลผู้ใช้ระบบ                                 | 9    |
| 6. ระบบตั้งค่าพื้นฐาน                                             | 9    |
| 6.1 เมนูตั้งค่าการแจ้งเตือน                                       | 9    |
| 7. ระบบอื่นๆ                                                      |      |
| การนำออกข้อมูล                                                    |      |

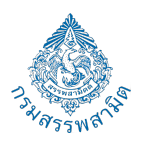

### วัตถุประสงค์ของโครงการ

- เพื่อให้มีระบบควบคุมและติดตามการขนส่งสินค้าน้ำมันออกนอกราชอาณาจักรทางบก โดยสามารถใช้งาน ้ได้ผ่านทาง Web Base Application เพื่อความสะดวก ถูกต้อง รวดเร็ว รวมถึงสามารถทราบตำแหน่งได้ แบบใกล้เคียงตามเวลาจริง (Near Real Time)
- เพื่อเพิ่มศักยภาพในการป้องกันการลักลอบนำสินค้าที่ได้รับการยกเว้นภาษีกลับเข้ามาจำหน่าย • ภายในประเทศ
- เพื่อให้มีระบบตรวจสอบสถานะของช่องเปิดปิดการรับ-จ่ายน้ำมัน ป้องกันการเปิดโดยไม่ได้รับอนุญาต
- เพื่อสร้างความเป็นธรรมและส่งเสริมความสามารถทางการแข่งขันให้กับผู้ประกอบการอุตสาหกรรม
- เพื่อให้มีข้อมูลและระบบงานที่ใช้ในการสนับสนุนงานด้านการตรวจสอบควบคุมและกำกับติดตามการ ขนส่งสินค้าน้ำมันออกนอกราชอาณาจักรทางบก

#### ภาพรวมกระบวนการทำงาน (Over view)

# กระบวนการทำงานต้นทาง

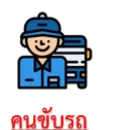

1. นำแบบ ภส.๐๕-๐๑

มาแจ้งเจ้าหน้าที่โครงการ

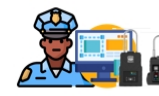

เจ้าหน้าที่โครงการ

ມຢູ່ວີ.

2.จับคู่หมายเลขซีลกับแบบ

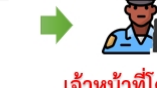

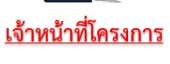

3.ดำเนินการติดตั้งซีล

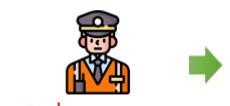

เจ้าหน้าที่กรมสรรพสามิต

4.ดำเนินการกรอกข้อมูลใบขน น.ม.๙ เพื่อยืนยันการปล่อยรถ

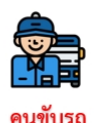

5.ได้รับแบบ <mark>น.ม.๙</mark> เดินทาง สู่ด่านปลายทาง

# กระบวนการทำงานต้นทาง

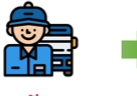

คนขับรถ

1. นำแบบ ภส.๐๕-๐๑ มาแจ้งเจ้าหน้าที่โครงการ

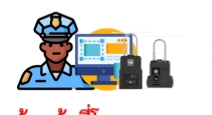

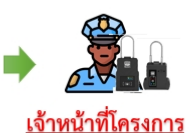

3.ดำเนินการติดตั้งซีล

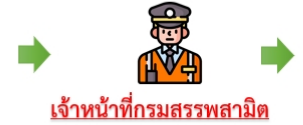

4.ดำเนินการกรอกข้อมูลใบขน น.ม.๙ เพื่อยืนยันการปล่อยรถ

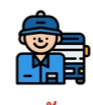

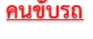

5.ได้รับแบบ น.ม.๙ เดินทาง สู่ด่านปลายทาง

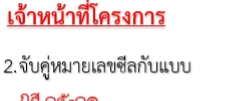

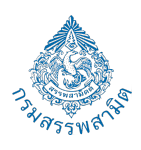

#### การใช้งานระบบบน Web Base Application

#### การเข้าสู่ระบบ

ผู้ใช้งานสามารถเข้าใช้งานโดยใช้ Username และ Password ที่ได้ลงทะเบียนไว้ในระบบ SSO เท่านั้น

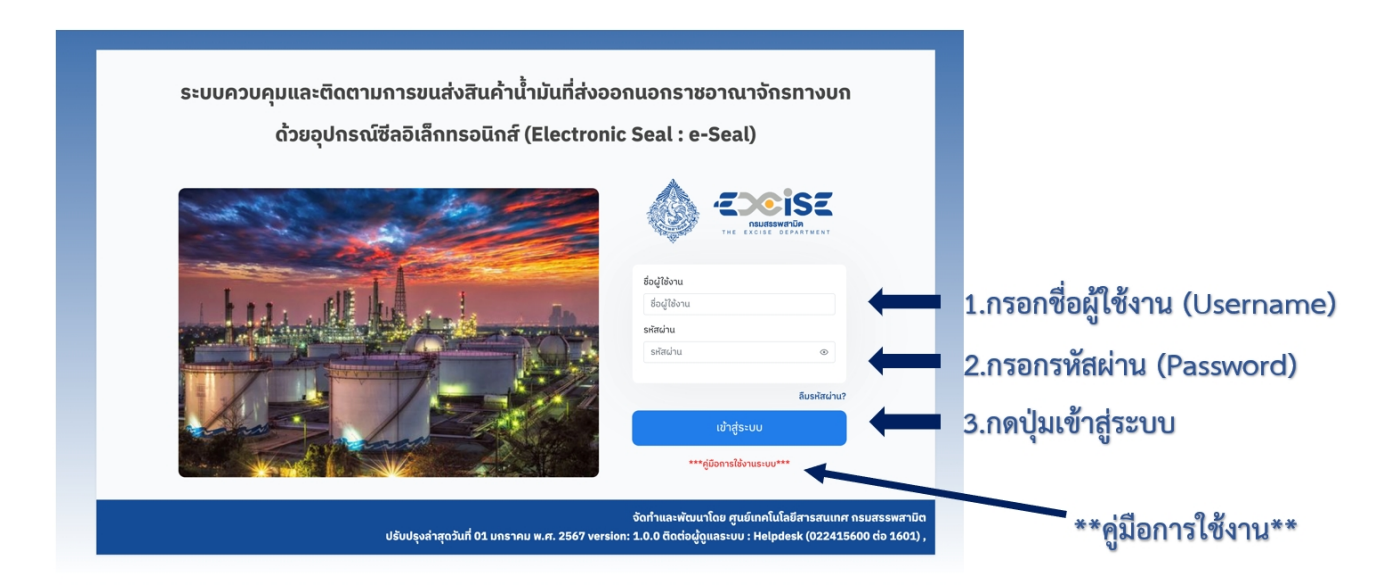

เมื่อเข้าสู่ระบบสำเร็จ จะพบหน้า 'เลือกระบบ' เลือกเมนูที่ต้องการใช้งาน

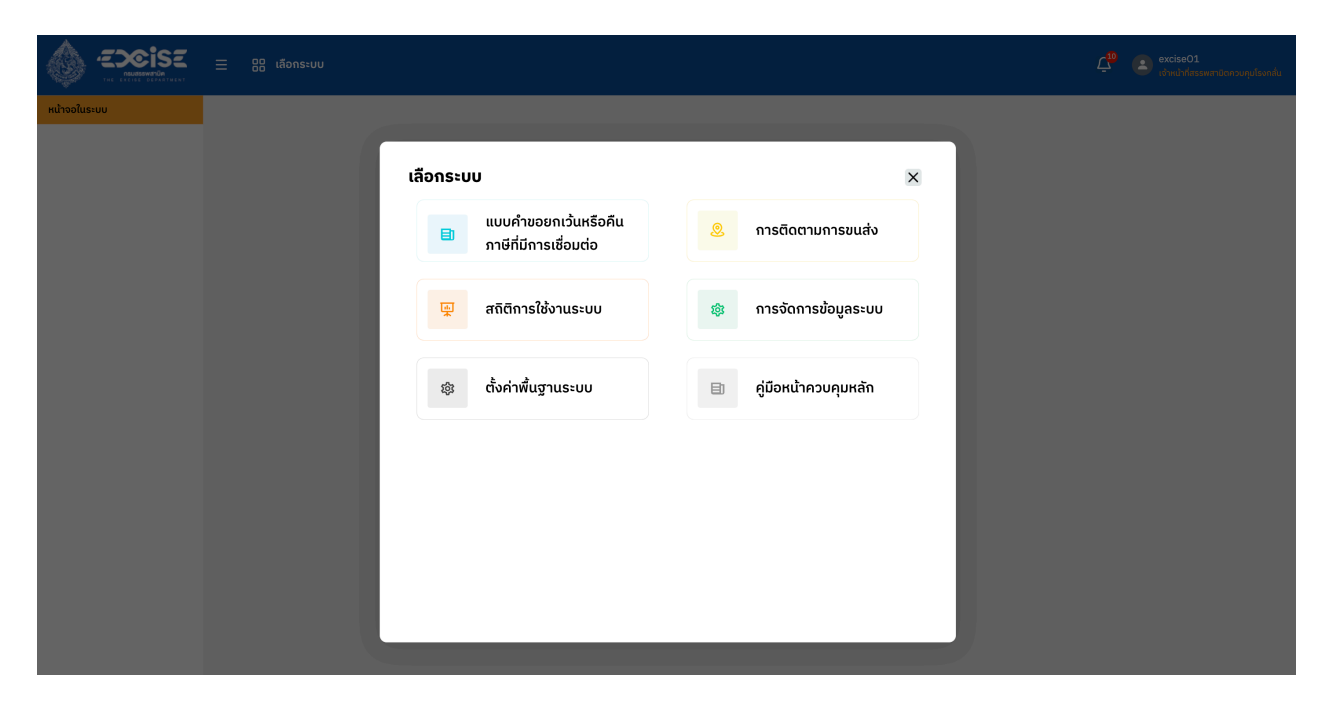

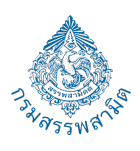

#### 2. การใช้งานเมนูแบบคำขอยกเว้นหรือคืนภาษีที่มีการเชื่อมต่อเข้าระบบ

|                              |                                                                                                    |   | 28 เลือกระบบ<br>มนด้ำขอยกเว้นหรืออี | แถาษีที่มีการเชื่อ | admin |             |
|------------------------------|----------------------------------------------------------------------------------------------------|---|-------------------------------------|--------------------|-------|-------------|
|                              | แบบกำของกาวันหรือกันภาษี<br>ที่มีการเชื่อมต่อเข้าระบบ<br>ตรวจสอบการติดตั้งซิล 1<br>ติดตามแบบกำขอใบขนส่ง |   |                                     |                    |       |             |
|                              | สินค้า<br>แบบใบขนส่งสินค้าที่จบงาน 6                                                                    |   |                                     |                    |       | ดังหวัดปลาเ |
|                              |                                                                                                    |   |                                     |                    |       |             |
| เลือกเมนูย่อย                |                                                                                                    |   |                                     |                    |       |             |
| ( ที่แถบด้านซ้ายของหน้าจุอ ) |                                                                                                    |   |                                     |                    |       |             |
| เพื่อใช้งานเมนูต่างๆ         |                                                                                                    | 4 |                                     |                    |       |             |
|                              |                                                                                                    |   |                                     |                    |       |             |
|                              |                                                                                                    |   |                                     |                    |       |             |
|                              |                                                                                                    |   |                                     |                    |       |             |
|                              |                                                                                                    | 8 |                                     |                    |       |             |
|                              |                                                                                                    |   |                                     |                    |       |             |

#### 2.1 การตรวจสอบการติดตั้งซีล

เจ้าหน้าที่สรรพสามิตต้นทาง จะเห็นข้อมูลใบข้อยกเว้นหรือคืนภาษี ๐๕-๐๑ ที่ส่งให้ระบบสารสนเทศหลัก ตรวจสอบความถูกต้อง และถูกบันทึกไว้ที่เมนูตรวจสอบการติดตั้งซีล โดยจะขึ้นสถานะ "รอตรวจสอบ" (แสดงผลใน รูปแบบตารางข้อมูล)

|                                                                       | ≡ 8    | ) <mark>0</mark> เลือกระบบ |                         |                                              |              |                | ຼົ <sup>10</sup> ເຊັ່ງແມ່ງກໍ່ສຽງໜ | สามิดควบคุมโรงกลื่น |
|-----------------------------------------------------------------------|--------|----------------------------|-------------------------|----------------------------------------------|--------------|----------------|-----------------------------------|---------------------|
| หน้าจอในระบบ<br>แบบคำขอยกเว้นหรือคืนภาษี<br>ที่มีการเชื่อมต่อเข้าระบบ | 🗐 ແ    | มบคำขอยกเว้นหรือคืบ        | เภาษีที่มีการเชื่อเ     | มต่อเข้าระบบ 🛈                               |              |                |                                   |                     |
| ตรวจสอบการติดตั้งซีล 1                                                | นำออกช | រ้อมูล - ช่อน/แสดง -       |                         |                                              |              |                | Q ค้นหา                           |                     |
| ติดตามแบบคำขอใบขนส่ง<br>สินค้า                                        | สำดับ  | เลขที่เอกสาร (ภส.05-01)    | วันที่ออกเอกสาร         | ชื่อโรงกลั่นน้ำมัน                           | ด่านปลายทาง  | จังหวัดปลายทาง | ປຣົມາດເນ້ຳມັน(ลิตร) ♦             | สถานะ 🔶             |
|                                                                       | 1      | 67100300100093             | 01/02/2567              | บริษัท พีทีทีโกลบอล เคมีคอล จำกัด<br>(มหาชน) | ด่านช่องเม็ก | อุบลราชธานี    | 45,000                            | รอตรวจสอบ           |
|                                                                       | แสดง   | 20 🗢 ข้อมูลต่อหน้า 1       | - 1 จากทั้งหมด 1 ข้อมูล |                                              |              | ua             | ແດນ 1 ¢ ຈາກ 1                     |                     |
|                                                                       |        |                            |                         |                                              |              |                |                                   |                     |

#### 2.2 เมนูติดตามแบบคำขอใบขนส่งสินค้า

หลังจากเจ้าหน้าที่สรรพสามิตตรวจสอบความถูกต้องของใบข้อยกเว้นหรือคืนภาษี ๐๕-๐๑ ระบบสาระสนเทศหลักจะทำการออกใบขนส่ง(เอกสาร น.ม.9) ให้กับผู้ขนส่ง จากนั้นระบบควบคุมและติดตามการขนส่ง สินค้าน้ำมันฯ จะทำการติดตาม โดยเมื่อได้ข้อมูลใบขนส่ง(เอกสาร น.ม.9) จากระบบสารสนเทศ ข้อมูลที่แสดงในหน้า เมนูติดตามแบบคำขอใบขนส่งสินค้า จะเป็นข้อมูลใบขนส่งเอกสารและมีสถานะ "กำลังติดตาม" สามารถติดตามข้อมูล แบบเรียลไทม์บนระบบแผนที่สารสนเทศได้โดยการกดปุ่มสถานะ "กำลังติดตาม"

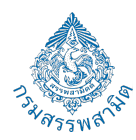

|                                          | Ξ 88 ເລືອກຣະບບ                |                                           |              |                | 4 <sup>9</sup> (   | exciseO1<br>เช่าหม่าที่สรรดสามัดการเหมูปโรงกลุ่ม | เมื่อกลุปมกำลังติดตาม     |
|------------------------------------------|-------------------------------|-------------------------------------------|--------------|----------------|--------------------|--------------------------------------------------|---------------------------|
| หน้าจอในระบบ<br>แบบคำขอยกเว้นหรือคืนภาษี | 📄 ติดตามแบบคำขอใบขนส่งลิ      | ในค้า 🛈                                   |              |                |                    |                                                  | ระบบจะนำทางไปยัง          |
| ที่มีการเชื่อมต่อเข้าระบบ                |                               |                                           |              |                |                    |                                                  | หน้าติดตามการขนส่งโดยร่วม |
| ตรวจสอบการติดตั้งชีล                     | นำออกข้อมูล 👻 ช่อน/แสดง 👻     |                                           |              |                |                    | < ค้มหา                                          | P                         |
| ติดตามแบบคำขอใบขนส่ง<br>สินคำ            | เลขที่เอกสาร (น.ม.9)<br>ลำดับ | ชื่อโรงกลั่นน้ำมัน                        | ด่านปลายทาง  | จังหวัดปลายทาง | ปริมาณน้ำมัน(ลิตร) | สถานะ                                            | XIN                       |
|                                          | 1 67100300300153-01           | บริษัท พีทีทีโกลบอล เคมีคอล จำกัด (มหาชน) | ด่านเอียงแสน | เชียงราย       | 45,000             | กำลังติดตาม                                      |                           |
|                                          | แสดง 20 ¢ ข้อมูลต่อหน้า 1-1   | จากทั้งหมด 1 ข้อมูล                       |              |                | แสดง 1             | on 1 < >                                         |                           |

# 2.3 เมนูยืนยันแบบใบขนส่งสินค้า

เจ้าหน้าที่สรรพสามิตปลายทางสามารถตรวจสอบสถานะของใบขนสินค้า และการถึงด่านปลายทางของรถ ขนส่งน้ำมันฯ โดยจะมีสถานะขึ้นอยู่ 2 สถานะ คือ 'ยืนยันการปลดซีล' และ 'รอตรวจสอบสารมาร์คเกอร์'

|                                | ≡ 8     | 🖁 เลือกระบบ             |                                           |                                          |                | ۲ <mark>۵</mark> ۵ | exciseS1<br>ເຈົ້າແນ້າກໍ່ສຣຣຫສາມັດຄວບຄຸມດ່ານ |
|--------------------------------|---------|-------------------------|-------------------------------------------|------------------------------------------|----------------|--------------------|---------------------------------------------|
| หน้าจอในระบบ                   | 🖻 ຍຶເ   | เย้นแบบใบขนส่งสินค้า 🕖  |                                           |                                          |                |                    |                                             |
| ติดตามแบบคำขอใบขนส่ง<br>สินค้า | -       |                         |                                           |                                          |                |                    |                                             |
| ยืนยันแบบใบขนส่งสินค้า 1       | นำออกข่ | ไอมูล ▼ ซ่อน/แสดง ▼     |                                           |                                          |                |                    | < ค้นหา                                     |
| แบบใบขนส่งสินค้าที่จบงาน 🤞     |         | เลขที่เอกสาร (น.ม.9)    | ชื่อโรงกลั่นน้ำมัน                        | ด่านปลายทาง                              | จังหวัดปลายทาง | ปริมาณ(ลิตร)       | ÷                                           |
|                                | ลาดบ    |                         |                                           |                                          |                |                    | สถานะ                                       |
|                                | 1       | 67100300100082-01       | บริษัท พีทีทีโกลบอล เคมีคอล จำกัด (มหาชน) | ด่านศุลกากรชั่วคราว จุดผ่านแดนถาวรภู่ดู่ | ວຸຕຣດັຕຄ໌      | 45,000             | ยืนยันการปลดชีล                             |
|                                | แสดง    | 20 💠 ข้อมูลต่อหน้า 1-1จ | ากทั้งหมด 1 ข้อมูล                        |                                          |                | แสดง 1             | ♦ onn 1 < >                                 |

# 2.4 เมนูแบบใบขนส่งสินค้าที่จบงาน

เจ้าหน้าที่สรรพสามิตปลายทางสามารถดูข้อมูลใบขนสินค้าที่จบงาน ซึ่งเป็นการสรุปรอบการขนส่งสินค้า ทั้งหมดที่จบงานแล้ว

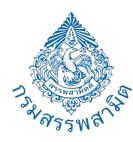

| น้าจอในระบบ                | <b>B</b> ) w | บบใบขนส่งสินค้าที่จบง | าน 🛈                                         |                                              |                                    |                      |                      |                  |
|----------------------------|--------------|-----------------------|----------------------------------------------|----------------------------------------------|------------------------------------|----------------------|----------------------|------------------|
| ดตามแบบคำขอใบขนส่ง<br>นค้า |              |                       |                                              |                                              |                                    |                      |                      |                  |
| นยันแบบใบขนส่งสินค้า 1     | น้ำออก       | ข้อมูล 👻 ซ่อน/แสดง 👻  |                                              |                                              |                                    |                      |                      | < ค้นหา          |
| บบใบขนส่งสินค้าที่จบงาน 6  | ลำดับ        | เลขที่เอกสาร (น.ม.9)  | ชื่อโรงกลั่นน้ำมัน                           | ด่านปลายทาง                                  | ประเทศที่ส่งออก                    | ประเภทมันที่ขนส่ง    | ປຣົມາດເບົ້ຳມັແ(ລັຕຣ) | สถานะ<br>ทั้งหมด |
|                            | 1            | 67100300100066-01     | คลังน้ำมันศรีราชา                            | ด่านศุลกากรชั่วคราว จุด<br>ผ่านแดนถาวรภู่ดู่ | สาธารณรัฐประชาธิปไตย<br>ประชาชนลาว | น้ำมันแก๊สโซฮอล์ E10 | 1,500                | ยกเลิกการขนส     |
|                            | 2            | 67100300100033-01     | บริษัท พีทีทีโกลบอล เคมีคอล จำกัด<br>(มหาชน) | ด่านศุลกากรชั่วคราว จุด<br>ผ่านแดนกาวรภู่ดู่ | ราชอาณาจักรกัมพูชา                 | น้ำมันแก๊สโซฮอล์ E10 | 500                  | จบงานแล้ว        |
|                            | 3            | 67100300100031-01     | คลังน้ำมันลำลูกกา PTTOR                      | ด่านศุลกากรชั่วคราว จุด<br>ผ่านแดนถาวรภู่ดู่ | สาธารณรัฐแห่งสหภาพ<br>พม่า         | น้ำมันแก๊สโซฮอล์ E10 | 500                  | จบงานแล้ว        |
|                            | 4            | 67100300100013-01     | คลังน้ำมันศรีราชา                            | ด่านศุลกากรชั่วคราว จุด<br>ผ่านแดนถาวรภู่ดู่ | สาธารณรัฐประชาธิปไตย<br>ประชาชนลาว | น้ำมันแก๊สโชฮอล์ E10 | 1,500                | จบงานแล้ว        |
|                            | 5            | 67100300100003-01     | บริษัท บางจากคอร์ปอเรชั่น จำกัด<br>(มหาชน)   | ด่านศุลกากรชั่วคราว จุด<br>ผ่านแดนถาวรภู่ดู่ | สาธารณรัฐประชาธิปไตย<br>ประชาชนลาว | น้ำมันแก๊สโซฮอล์ E20 | 1,500                | จบงานแล้ว        |
|                            | 6            | 67100300100001-01     | คลังน้ำมันสำลูกกา PTTOR                      | ด่านศุลกากรชั่วคราว จุด<br>ผ่านแดนถาวรภู่ดู่ | สาธารณรัฐแห่งสหภาพ<br>พม่า         | เบนซิน ออกเทน 91, 92 | 1,500                | จบงานแล้ว        |

#### 3. การใช้งานเมนูการติดตามการขนส่ง

#### 3.1 ติดตามการขนส่งโดยรวม

เป็นเมนูที่ใช้ติดตามใบขนส่งสินค้า สามารถคัดกรองข้อมูลในการค้นหาข้อมูลได้ โดยจะแสดงข้อมูลเป็นรูป ไอคอนยานพาหนะ และสถานะอุปกรณ์บนระบบแผนที่สารสนเทศตามพิกัดที่ได้รับมาในขณะที่ใช้งาน

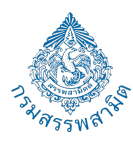

| 🚯 EXCISE                   | ≡ 88           | เลือกระบบ            |                      | devdtc          |            | v.                                 |                                                                                    |                                | 🖉 💽 devátc<br>épissiou |                 |
|----------------------------|----------------|----------------------|----------------------|-----------------|------------|------------------------------------|------------------------------------------------------------------------------------|--------------------------------|------------------------|-----------------|
| เปาออในระบบ                | <b>B</b> 1 015 | แล้งเตือบระหว่างกา   | ನಾಗಿ ಎಂದಿ            |                 |            |                                    |                                                                                    |                                |                        |                 |
| ารติดตามการขนส่งโดยรวม     | E)             |                      | iooualo O            |                 |            |                                    |                                                                                    |                                |                        |                 |
| เรแจ้งเตือนระหว่างการขนส่ง |                |                      |                      |                 |            |                                    |                                                                                    |                                |                        |                 |
| ระวัติการขนส่ง             |                | ວັນເຮັບຕໍ່ນ 1/10/256 | 66                   | วันที่สิ้นสุด 2 | 3/1/2567   | เลขที่เอกส                         | าร กรอกข้อมูล 👻                                                                    |                                | II                     |                 |
|                            |                | สถานะ กรอกข้อ        | ýa –                 | กะเบียนหัว ก    | เรอกข้อมูล | * กะเบียนห                         | าง กรอกข้อมูล 👻                                                                    |                                | Aun                    |                 |
|                            | น่าออกซ้อมู    | ja = əbu/iiancə =    |                      |                 |            |                                    |                                                                                    | ്. ബ്                          | 012                    |                 |
|                            | ลำดับ 🕈        | วันเวลาที่แจ้งเตือน  | เลขที่เอกสาร (น.ม.9) | กะเบียนหัว      | กะเบียนหาง | เหตุการณ์การแจ้งเตือน<br>ทั้งหมด 🗸 | ด้านหน่ง                                                                           | ระดับการแจ้งเตือน<br>ทั้งหมด ~ | + huun                 |                 |
|                            | 1              | 19/01/2567 00:22:32  | R10030066000583-01   | 12-1214         | wo-999     | ปลดล็อก Master ด้วยบัตร            | กางพิเศษเฉลิมมหานคร, แขวงบางนาเหนือ, เขต<br>บางนา, กรุงเทพมหานคร, 10260, ประเทศไทย | ແຈ້ຈເຕັວນຣະບບປາຕົ              | ۲                      | ( ค้นหาข้อมูลจา |
|                            | 2              | 19/01/2567 00:23:13  | R10030066000583-01   | 12-1214         | wo-999     | ล็อค Master ด้วยบัตร               | กางพิเศษเฉลิมมหานคร, แขวงบางนาเหนือ, เชต<br>บางนา, กรุงเทพมหานคร, 10260, ประเทศไทย | แจ้งเตือนระบบปกติ              | 0                      | 🦳 หรือเลขทีเอก  |
|                            | 3              | 19/01/2567 00:24:25  | R10030066000583-01   | 12-1214         | wo-999     | ปลดล็อค Master ด้วยบัตร            | ทางพิเศษเฉลิมมหานคร, แขวงบางนาเหนือ, เชต<br>บางนา, กรุงเทพมหานคร, 10260, ประเทศไทย | แจ้งเตือนระบบปกติ              | 0                      |                 |
|                            | 4              | 19/01/2567 00:25:55  | R10030066000583-01   | 12-1214         | wo-999     | ปลดล็อค Master ด้วยบัตร            | ทางพิเศษเฉลิบมหานคร, แขวงบางนาเหนือ, เขต<br>บางนา, กรุงเทพมหานคร, 10260, ประเทศไทย | แจ้งเตือนระบบปกติ              | 0                      |                 |
|                            | 5              | 19/01/2567 00:29:59  | R10030066000583-01   | 12-1214         | wo-999     | ล็อค Master ด้วยบัตร               | ทางพิเศษเฉลิมมหานคร, แขวงมางนาเหนือ, เขต<br>บางนา, กรุงเทพมหานคร, 10260, ประเทศไทย | แจ้งเตือนระบบปกติ              | 0                      |                 |
|                            | 6              | 19/01/2567 00:32:05  | R10030066000583-01   | 12-1214         | wo-999     | ปลดล็อค Master ด้วยบัตร            | ทางพิเศษเฉลิมมหานคร, แขวงมางนาเหนือ, เขต<br>บางนา, กรุงเทพมหานคร, 10260, ประเทศไทย | แจ้งเดือนระบบปกติ              | 0                      |                 |
|                            | 7              | 19/01/2567 00:35:09  | R10030066000583-01   | 12-1214         | wo-999     | ปลดล็อค Master ด้วยบัตร            | ทางพิเศษเฉลิมมหานคร, แขวงมางนาเหนือ, เขต<br>บางนา, กรุงเทพมหานคร, 10260, ประเทศไทย | ແຈ້ຈເຕືອນຮະບົບປາຕິ             | 0                      |                 |

#### 3.2 เมนูประวัติการขนส่ง

สามารถดูข้อมูลการเดินทางของแต่ละใบขนส่งสินค้า โดยเริ่มต้นจากจุดต้นทาง จนถึงจุดปลายทาง กดไอคอนแว่นขยายดูข้อมูล ในรูปแบบไทม์ไลน์การแจ้งเตือนเหตุการณ์ต่างๆ และแสดงเส้นทางบนระบบแผนที่ สารสนเทศ

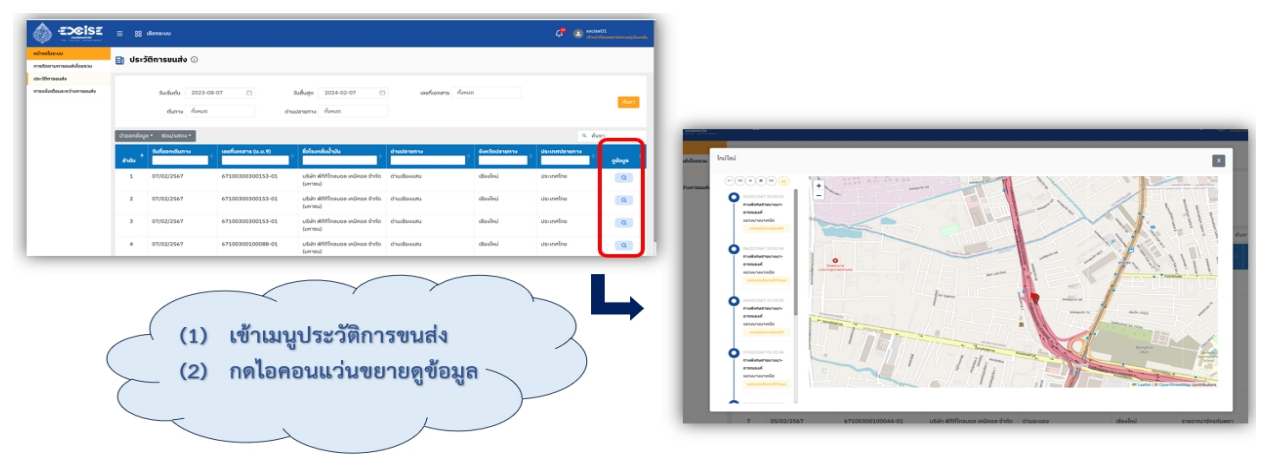

#### 3.3 การแจ้งเตือนระหว่างการขนส่ง

สามารถดูข้อมูลการแจ้งเตือนระหว่างขนส่งได้ที่หน้าเมนูนี้

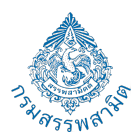

| RITHODUSHUU                 | = 88          | เลือกระบบ            |                      | devdtc          |            | ~                                  |                                                                                    |                                | 🗳 主 devdtc<br>Agassou |
|-----------------------------|---------------|----------------------|----------------------|-----------------|------------|------------------------------------|------------------------------------------------------------------------------------|--------------------------------|-----------------------|
| การติดตามการขนส่งโดยรวม     | <b>⊟</b> 1115 | แงงแถยนระหวางกา      | Isouav ()            |                 |            |                                    |                                                                                    |                                |                       |
| การแจ้งเตือนระหว่างการขนส่ง | -             |                      |                      |                 |            |                                    |                                                                                    |                                |                       |
| ประวัติการขนส่ง             |               | วันเริ่มต้น 1/10/256 | 56                   | วันที่สิ้นสุด 2 | 3/1/2567   | เลขที่เอกสา                        | rs กรอกข้อมูล –                                                                    |                                |                       |
|                             |               | สถานะ กรอกข้อเ       | ja ~                 | กะเบียนหัว ร    | เรอกข้อมูล | * กะเบียนหา                        | ง กรอกข้อมูล 👻                                                                     |                                | Aum                   |
|                             | น่าออกข้อมู   | a - ຮ່ວu/ແສດຈ -      |                      |                 |            |                                    |                                                                                    | ٩ň                             | เหา                   |
|                             | andu +        | วันเวลาที่แจ้งเตือน  | เลขที่เอกสาร (น.ม.9) | กะเบียนหัว      | กะเบียนหาง | เหตุการณ์การแจ้งเตือน<br>ทั้งหมด 🗸 | ด้านหน่ง                                                                           | ระดับการแจ้งเตือน<br>ทั้งหมด 🗸 | + huun                |
|                             | 1             | 19/01/2567 00:22:32  | R10030066000583-01   | 12-1214         | wo-999     | ปลดล็อก Master ด้วยบัตร            | ทางพิเศษเฉลิมมหานคร, แขวงบางนาเหนือ, เขต<br>บางนา, กรุงเทพมหานคร, 10260, ประเทศไทย | แจ้งเตือนระบบปกติ              | 0                     |
|                             | 2             | 19/01/2567 00:23:13  | R10030066000583-01   | 12-1214         | wo-999     | ล็อค Master ด้วยบัตร               | ทางพิเศษเฉลิมมหานคร, แขวงบางนาเหนือ, เขต<br>บางนา, กรุงเทพมหานคร, 10260, ประเทศไทย | ແຈ້ຈເຕັວນຣະບບປກຕິ              | 0                     |
|                             | 3             | 19/01/2567 00:24:25  | R10030066000583-01   | 12-1214         | wo-999     | ปลดล็อค Master ด้วยบัตร            | ทางพิเศษเฉลิมมหานคร, แขวงบางนาเหนือ, เขต<br>บางนา, กรุงเทพมหานคร, 10260, ประเทศไทย | แจ้งเตือนระบบปกติ              | 0                     |
|                             | 4             | 19/01/2567 00:25:55  | R10030066000583-01   | 12-1214         | wo-999     | ปลดล็อค Master ด้วยบัตร            | ทางพิเศษเฉลิมมหานคร, แขวงบางนาเหนือ, เขต<br>บางนา, กรุงเทพมหานคร, 10260, ประเทศไทย | ແຈ້ຈເຕືອນຣະບບປກຕິ              | 0                     |
|                             | 5             | 19/01/2567 00:29:59  | R10030066000583-01   | 12-1214         | wo-999     | ล็อค Master ด้วยบัตร               | ทางพิเศษเฉลิมมหานคร, แขวงบางนาเหนือ, เขต<br>บางนา, กรุงเทพมหานคร, 10260, ประเทศไทย | ແຈ້ຈເຕືອນຮະບບປກຕົ              | 0                     |
|                             | 6             | 19/01/2567 00:32:05  | R10030066000583-01   | 12-1214         | wo-999     | ปลดล็อค Master ด้วยบัตร            | ทางพิเศษเฉลิมมหานคร, แขวงบางนาเหนือ, เขต<br>บางนา, กรุงเทพมหานคร, 10260, ประเทศไทย | ແຈ້ຈເຕືອນຣະບບປກຕິ              | 0                     |
|                             | 7             | 19/01/2567 00:35:09  | R10030066000583-01   | 12-1214         | wo-999     | ปลดล็อค Master ด้วยบัตร            | ทางพิเศษเฉลิมมหานคร, แขวงบางนาเหนือ, เขต<br>บางนา, กรุงเทพมหานคร, 10260, ประเทศไทย | ແຈ້ຈເຕືອນຣະບບປກຕິ              | 0                     |

#### 4. ระบบสถิติการใช้งานระบบ

#### 4.1 เมนูสถิติแบบคำขอยกเว้นหรือคืนภาษีโดยรวม

เป็นเมนูที่ใช้แสดงข้อมูลที่สรุปได้จากใบขนส่งสินค้าที่ถูกบันทึกในระบบในรูปแบบเฉพาะ สามารถดูข้อมูลสรุป รอบการขนส่ง, ปริมาณการขนส่ง, ประเภทสินค้าที่ขนส่ง และประเทศปลายทางการขนส่ง โดยข้อมูลที่แสดงจะแสดงในรูปแบบกราฟ และรูปแบบตาราง

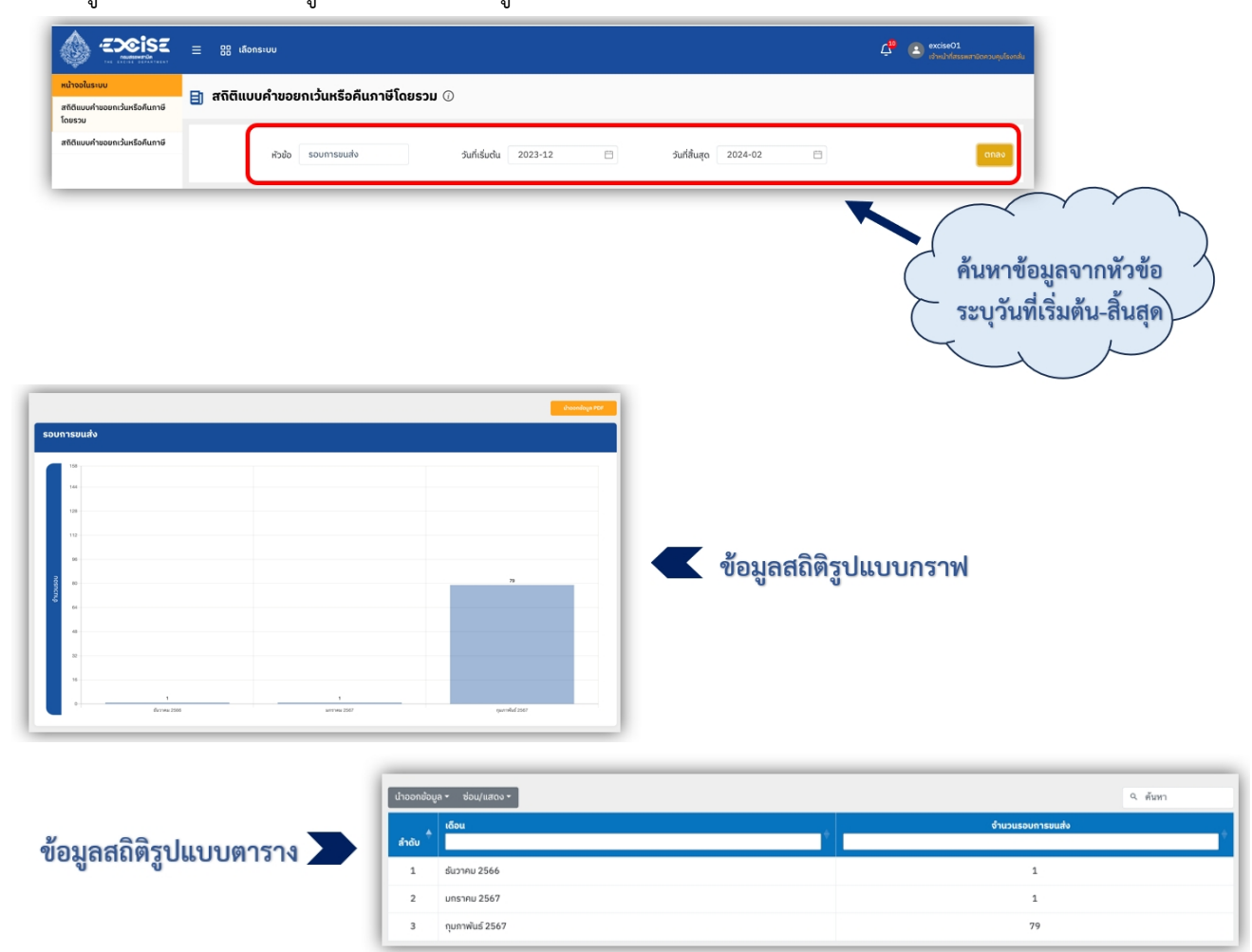

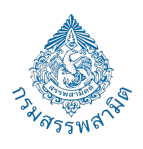

### 4.2 เมนูสถิติแบบคำขอยกเว้นหรือคืนภาษี

เป็นเมนูที่ใช้แสดงข้อมูลที่สรุปได้จากใบขนส่งสินค้าที่ถูกบันทึกในระบบในรูปแบบการสรุปข้อมูลตามช่วงเวลา เป็นรายเดือน สามารถดูข้อมูลสรุปรอบการขนส่ง, ปริมาณการขนส่ง ,ประเภทสินค้าที่ขนส่ง และประเทศปลายทางการ ขนส่ง โดยข้อมูลที่แสดงจะแสดงในรูปแบบกราฟ และรูปแบบตาราง

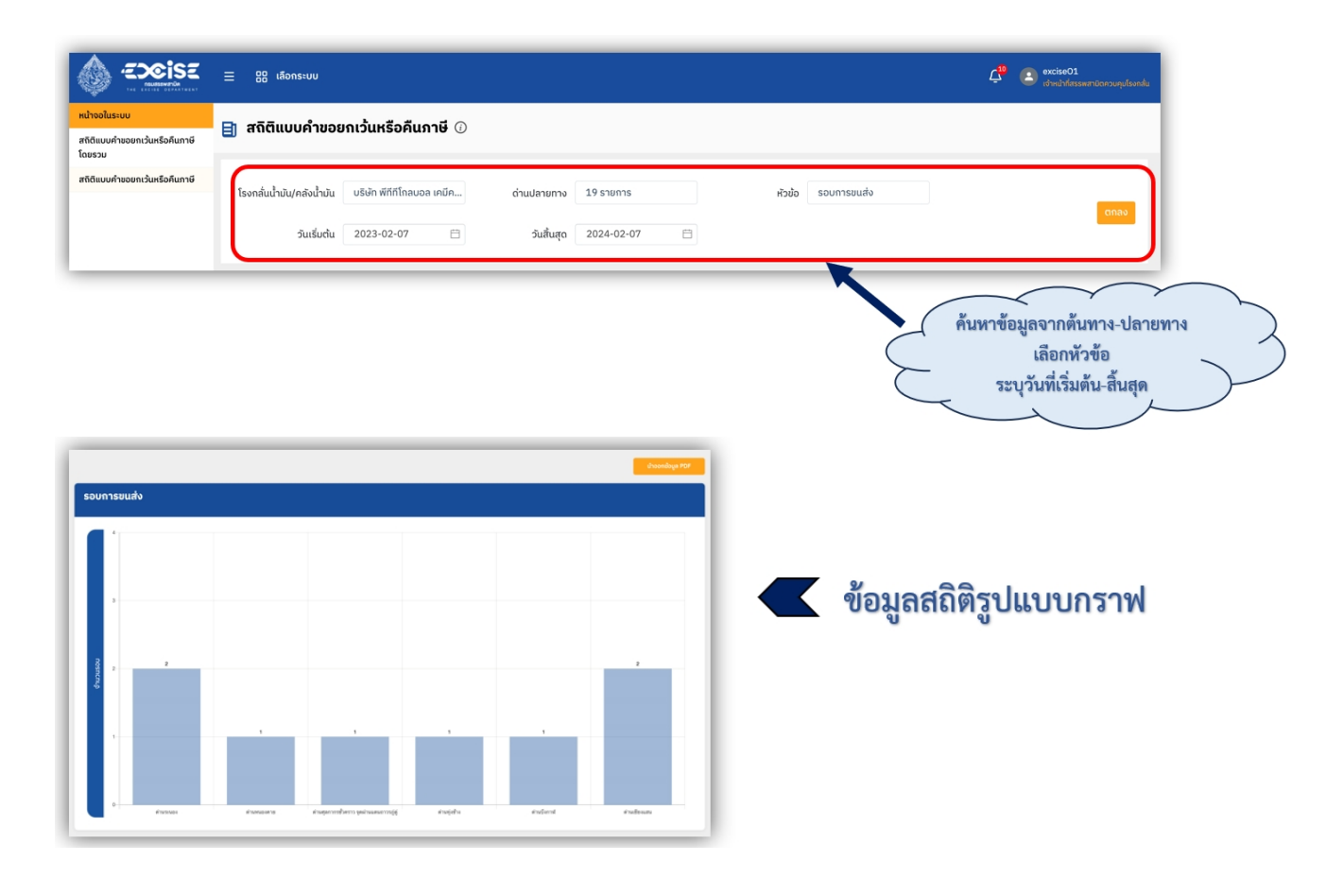

|                      | นำออกข้อมูล + | ช่อน/แสดง -                               |                                          |                     | <. ศัมหา         |
|----------------------|---------------|-------------------------------------------|------------------------------------------|---------------------|------------------|
|                      | สำดับ 🗘       | <b>ชื่อโรงกลั่นน้ำมัน</b>                 | ด่านปลายทาง                              | จังหวัดปลายทาง<br>∲ | จำนวนรอบการขนส่ง |
|                      | 1             | บริษัท พีทีทีโถลบอล เคมีคอล จำกัด (มหาชน) | ด่านระนอง                                | ระนอง               | 2                |
| ข้อมลสถิติรปแบบตาราง | 2             | บริษัท พีทีทีโถลบอล เคมีคอล จำกัด (มหาชน) | ด่านหนองคาย                              | หนองคาย             | 1                |
| <u> </u>             | 3             | บริษัท พีทีทีโกลบอล เคมีคอล จำกัด (มหาชน) | ด่านศุลกากรชั่วคราว จุดผ่านแดนกาวรภู่ดู่ | ວຸຕຣດັຕກ໌           | 1                |
|                      | 4             | บริษัท พีทีทีโกลบอล เคมีคอล จำกัด (มหาชน) | ด่านทุ่งช้าง                             | น่าน                | 1                |
|                      | 5             | บริษัท พีทีทีโกลบอล เคมีคอล จำกัด (มหาชน) | ด่านบึงกาฬ                               | บึงกาฬ              | 1                |
|                      | 6             | บริษัท พีทีทีโกลบอล เคมีคอล จำกัด (มหาชน) | ด่านเชียงแสน                             | เชียงราย            | 2                |

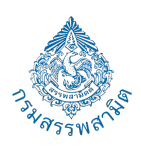

#### 5. ระบบการจัดการข้อมูลระบบ

# 5.1 เมนูการจัดการข้อมูลผู้ใช้ระบบ

ผู้ใช้งานระบบสามารถใช้งานเมนูการจัดการข้อมูลผู้ใช้ระบบเพื่อดูข้อมูลหรือสิทธิ์การใช้งานของตนเอง

|                                  | ≡ 88       | เลือกระบบ            |                                        |                                              |                    |                                     | 🗘 💿 excise01<br>ເຈົ້າແມ່າກໍ່ສรรพส      | ามิตควบคุมโรงกลั่น |
|----------------------------------|------------|----------------------|----------------------------------------|----------------------------------------------|--------------------|-------------------------------------|----------------------------------------|--------------------|
| หน้าจอในระบบ<br>ข้อมูลผู้ใช้ระบบ | 🗐 ນ້ວມູ    | ุลผู้ใช้งาน          |                                        |                                              |                    |                                     |                                        |                    |
|                                  | น้ำออกข้อเ | มูล ▼ ช่อน/แสดง ▼    |                                        |                                              |                    | +                                   | เพิ่มข้อมูล 🤍 คันหา                    |                    |
|                                  | ลำดับ 🔶    | ชื่อผู้ใช้งาน 🔶      | ระดับผู้ใช้งาน                         | พื้นที่รับผิดชอบ                             | สรรพสามิตกาค       | สรรพสามิตพื้นที่                    | สิทธิ์กลุ่มผู้ใช้งาน                   | แก้ไข/ลบ           |
|                                  | 1          | excise01             | เจ้าหน้าที่สรรพสามิต<br>ควบคุมโรงกลั่น | บริษัท พีทีทีโกลบอล เคมีคอล จำกัด<br>(มหาชน) | สรรพสามิตรภาคที่ 2 | สำนักงานสรรพสามิต<br>พื้นที่ระยอง 1 | เจ้าหน้าที่สรรพสามิต<br>ควบคุมโรงกลั่น | <b>C</b> 🖻         |
|                                  | แสดง 1     | .0 💠 ข้อมูลต่อหน้า : | 1 - 1 จากทั้งหมด 1 ข้อมูล              |                                              |                    | ue                                  | ແດ <b>ບ 1 ເ</b> ¢ ຈາກ 1                | <                  |

# 6. ระบบตั้งค่าพื้นฐาน

# 6.1 เมนูตั้งค่าการแจ้งเตือน

สามารถกำหนดค่าการแจ้งเตือน โดยเลือก เปิด-ปิด การแจ้งเตือนได้ ในกรณีเพิ่มกลุ่มการแจ้งเตือนทำได้โดยการคลิกที่ปุ่ม 'เพิ่มกลุ่มการแจ้งเตือน' และระบุข้อมูลการแจ้งเตือนและกลุ่มที่ ต้องการตามที่ระบบกำหนดจากนั้นคลิกปุ่ม 'ตกลง

| ระบบ                | 📄 ตั้งค่าก     | ารแจ้งเตือน                          |                                                 |                                         |            |                             | 1 | > ""       | าะการแจ้งเตือน     | $\mathbf{r}$               |                 |
|---------------------|----------------|--------------------------------------|-------------------------------------------------|-----------------------------------------|------------|-----------------------------|---|------------|--------------------|----------------------------|-----------------|
| สำหนดเส้นทางเดินทาง | สำหนดค่าการเ   | <b>ช่องด้อน</b> อัดการกลุ่มพร้องต้อน |                                                 |                                         |            |                             |   | X          | 11                 |                            |                 |
|                     | น่าออกร้อมูล * | ช่อน/แสดง *                          |                                                 |                                         |            | 9. ศัสดา                    |   |            |                    |                            |                 |
|                     | ล่าอับ *       | ระดับการแจ้งเตือน                    | ดัวข้อการแจ้มเตือน                              | ค่าที่แจ้งเดือน                         | การใช้งาน  | การรับแจ้งเตือน 🖕<br>ของฉัน |   | -          | เพิ่มการแจ้งเตือน  | ×                          |                 |
|                     | 1              | ปกติ                                 | ออกพื้นที่ดันทาง                                |                                         | $\bigcirc$ |                             |   |            | franceshufau.*     | ~                          |                 |
|                     | 2              | Unö                                  | เข้าพื้นที่ต่านปลายทาง                          |                                         |            |                             |   | เป้าข้องเม | ution              | Ψ.                         | _               |
|                     | 3              | เป้าระรัง                            | ออกนอกเส้นทางที่กำหนด                           | ทำหนดรัศมีจากเส้นกาะหลัก : กิโลเมตร 0.2 |            |                             |   | ຜູ້ຮ່ວຍ    | ประเภทการแจ้งเตือน |                            |                 |
|                     | 4              | เป้าระรัง                            | รถหยุดนึ่งนานผิดปกติ                            | ครบเวลาที่กำหนด : นาที 3                |            |                             |   | yanashuru  | odulai.            |                            | onuonidur       |
|                     | 5              | เป้าระรัง                            | พยายามปลดล็อก Master ด้วยบัตรที่ไม่ได้รับอนุญาต |                                         |            |                             |   | มนกรวม     | ulion              | Ψ.                         |                 |
|                     | 6              | อันตราย                              | สามคล้องเสียหาย (ถูกตัดออกในสถานะชือ)           |                                         |            |                             |   | มพนักงาน   |                    |                            |                 |
|                     | 7              | อันตราย                              | Master ၿပင္လင္လာဝနိုင္ငံဂ                       |                                         |            |                             |   | ้อรัตงาน   |                    | ตกอง ยกเล็ก                |                 |
|                     | 8              | unð                                  | ล็อก Master ด้วยบัตร                            |                                         |            |                             |   | มพนักงาน   |                    |                            |                 |
|                     | 9              | Unő                                  | ปลดล็อก Master ด้วยบัตร                         |                                         |            |                             |   | กลานปัญชี  | oonuonuturnal      | ทำหนด,พยายามปลดล็อก Master | ດ້ວຍບັດຣໂດຍໄມ່ໄ |
|                     | 10             | Unö                                  | ปลดลิอค Master ผ่านแหลตฟอร์ม                    |                                         |            |                             |   |            |                    | ວຸຊີເຫຼົາດ                 |                 |

**เมนูจัดการกลุ่มแจ้งเตือน** เป็นเมนูจัดการกลุ่มไลน์แจ้งเตือนและกำหนดหัวข้อการแจ้งเตือนให้แต่ละกลุ่มผู้ใช้งาน สามารถคลิกที่ปุ่ม '**จัดการกลุ่ม LINE'** เพื่อจัดการข้อมูล และเพิ่มข้อมูลตามที่ระบบได้กำหนดโดยกดปุ่มไอคอน '**เพิ่ม**'

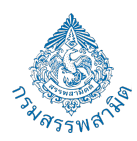

| 📄 ตั้งค่าการแจ้                 | ังเตือน                               |                                                                                                    |                     |                     |                  |           | จัดการกลุ่มไส                        | ιű                       |            |
|---------------------------------|---------------------------------------|----------------------------------------------------------------------------------------------------|---------------------|---------------------|------------------|-----------|--------------------------------------|--------------------------|------------|
| กำหนดค่าการแจ้งเดือน            | จัดการกลุ่มแจ้งเตือน                  |                                                                                                    |                     |                     |                  |           | ชื่อกลุ่มไลน์ <b>*</b><br>กรอกข้อมูล |                          |            |
| ใาออกข้อมูล <del>-</del> ช่อน/เ | แสดง -                                |                                                                                                    | จัดการ              | กลุ่ม LINE 🕒 เพิ่มก | ลุ่มการแจ้งเตือน | สร้องต้อน | คลังน้ำมัน-โรงกา<br>เลือก            | ใน/สถานีด่าน *           |            |
| ສຳດັບ                           | กลุ่มผู้ใช้งาน                        | หัวข้อการแจ้งเตือน +                                                                               | ช่องทางการแจ้งเตือน | สถานะ               | ແກ້ໄຮ/ລບ         | กลุ่มผู้ใ | Line Token*                          |                          |            |
| 1                               | ຜູ້ຮ່ວຍ                               | รถหยุดมึงนานผิดปกติ                                                                                | 💽 laŭ               |                     | 6                | - Co      | กรงกระดูก                            | เพีย                     |            |
| 2                               | ຜູ້ດູແຄຣະບບ                           | พยายามปลดล็อค Master ด้วยบัตรโดยไม่ได้รับอนุญาต,ออกแอกเส้นทางที่<br>กำหนด,รถเข้าพื้นที่ด่านปลายทาง | 💽 Iaú               |                     | 6 0              | 40m       | สำดับ 🔶                              | ชื่อกลุ่มไลน์            | + แก้ไข/ลบ |
| 3                               | ແຜນຄຣວນ                               | รถเข้าพื้นที่ด่านปลายทาง                                                                           | 😋 laŭ               |                     | 6 8              |           | 1                                    | กลุ่มพนักงาน             | 6 9        |
| 4                               | กลุ่มพนักงาน                          | รถเข้าพื้นที่ด่านปลายทาง                                                                           | 🖙 โลน์              |                     | 60               | ną́uw     | 2                                    | กลุ่มผงก<br>พนักงานบัญชี | 6 0<br>6 0 |
| 5                               | เร่งรัดงาน                            | รถหยุดนึ่งนานผิดปกติ                                                                               | 🗢 laŭ               |                     | 6 8              | เร่อร     | 4                                    | ຜູ້ດູແຄຣະນານ             | 6 8        |
| 6                               | กลุ่มพนักงาน                          | รถออกพื้นที่ต้นทาง                                                                                 | 💽 laŭ               |                     | 68               | กลุ่มพ    | 5                                    | ຜູ້ດູແຄຣະບບ02            | 6 0        |
| 7                               | พนักงานบัญชี                          | ออกนอกเส้นทางที่ทำหนด,พยายามปลดล็อค Master ด้วยบัตรโดยไม่ได้รับ<br>อนุญาต                          | 💬 laú               |                     | 6 0              | wūno      | 6                                    | หัวหน้างานพัฒนา          | e e        |
| 10 e                            | ข้อมูลต่อหน้า 1-7 จากทั้งหมด 7 ข้อมูล |                                                                                                    |                     | c₀ 1 e onn 1        |                  | 1 - 7 ອາດ |                                      |                          |            |

# 7. ระบบอื่นๆ

### การนำออกข้อมูล

ระบบสามารถนำออกข้อมูลได้ 2 ประเภท

ประเภทที่ 1 ในกรณีที่ชนิดข้อมูลเป็นตาราง สามารถนำออกข้อมูล ได้ 3 รูปแบบ คือ Excel, PDF และ CSV

| น้ำออกข้อมูล - ช่อง (แสดง - |                 |                     |                               |                                      |                |                     |           |
|-----------------------------|-----------------|---------------------|-------------------------------|--------------------------------------|----------------|---------------------|-----------|
| Excel<br>PDF                | s (กส.o๕-os)    | วันที่ออกเอกสาร     | <b>ຢື່ວໂຣ</b> ຈກລັ່ນນ້ຳມັນ    | ด่านปลายทาง                          | จังหวัดปลายทาง | ປຣົມາດເນ້ຳມັน(ລັຕຣ) | สถานะ 🔶   |
| csv                         | 5000187         | 11/11/2565 00:00:00 | บริษัท น้ำมัน สรรพสามิต จำกัด | ฝ่ายพิธีการนำเข้าที่ 3 สพข. สกก.     | กรุงเทพมหานคร  | 25,000              | รอตรวจสอบ |
| 2                           | 67100300300133  | 01/01/2567 00:00:00 | บริษัท น้ำมัน สรรพสามิต จำกัด | ท่าเรือเอกชน ยูทีซีที (บ.ยูไนฯ) สกท. | สมุทรปราการ    | 1,000               | รอตรวจสอบ |
| 3                           | 67100300105039  | 15/01/2567 00:00:00 | บริษัท น้ำมัน สรรพสามิต จำกัด | สถานี 2(B) ด่านศุลกากรลาดกระบัง สกท  | กรุงเทพมหานคร  | 1,000               | รอตรวจสอบ |
| 4                           | R10030067000055 | 15/01/2567 00:00:00 | บริษัท น้ำมัน สรรพสามิต จำกัด | สถานี 2(B) ด่านศุลกากรลาดกระบัง สกท  | กรุงเทพมหานคร  | 1,000               | รอตรวจสอบ |

ประเภทที่ 2 คือชนิดข้อมูลเป็นกราฟ สามารถนำออกข้อมูลได้ในรูปแบบ PDF เท่านั้น โดยคลิกที่ปุ่ม **นำออกข้อมูล** และเลือก รูปแบบไฟล์ที่ต้องการ

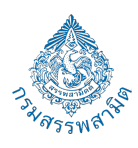

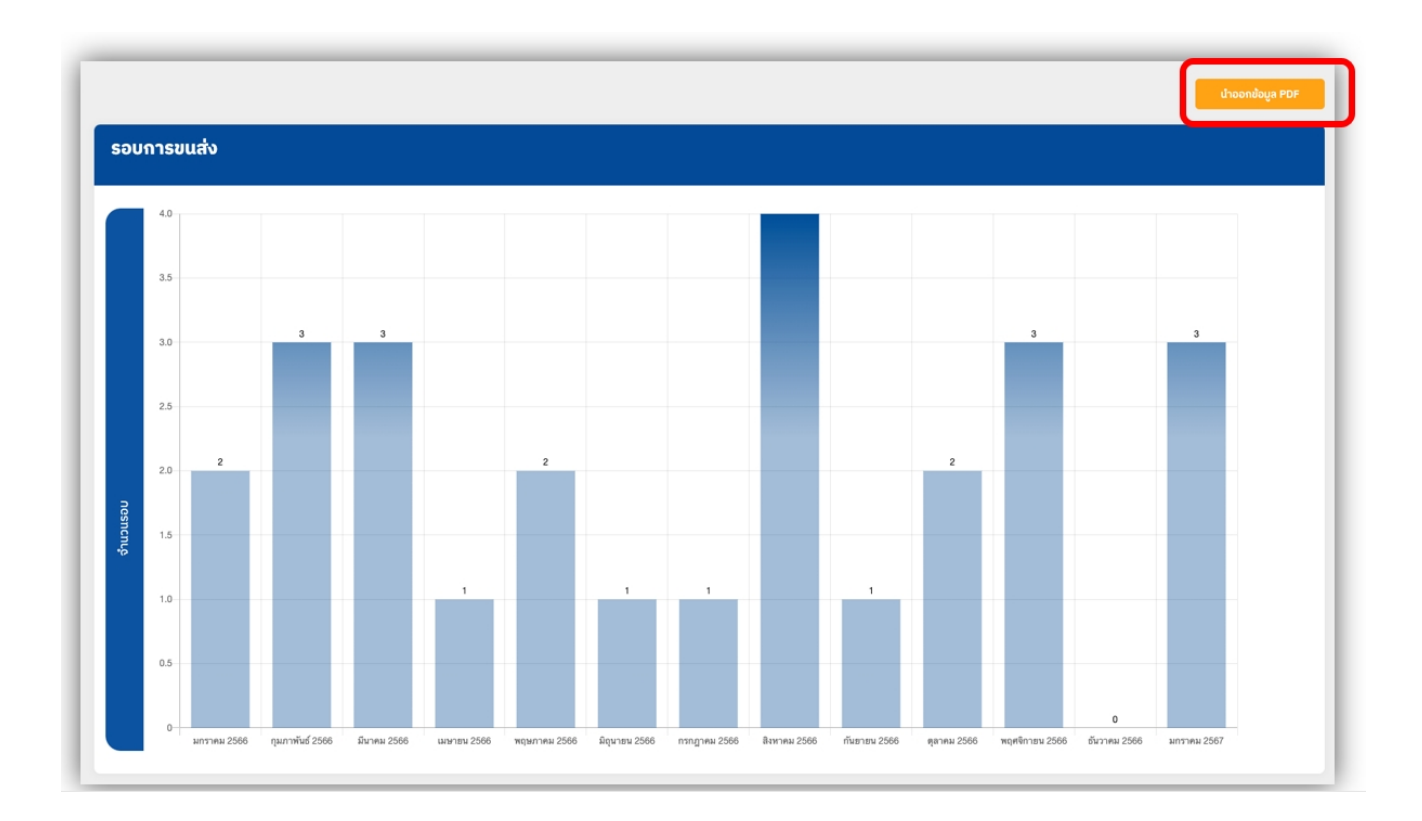